MOSS (Mini One Stop Shop) rendszer

# MOSS portál Felhasználói leírás

Verzió: v1.1 Dátum: 2015.01.01.

# Tartalomjegyzék

| 1. | MOSS RENDSZER ÁTTEKINTÉS                                             | 3         |
|----|----------------------------------------------------------------------|-----------|
|    | 1.1. Betűszavak és rövidítések                                       | 3         |
|    | 1.2. EU-s és nem EU-s működés                                        | 4         |
| 2. | MOSS PORTÁL HASZNÁLATA - EU-S SÉMÁBAN                                | 5         |
| ,  | 21 Κέρνιςει ετι έτρεμοζάς ('Τ180 ας ηνομτατνάην)                     | 5         |
| ,  | <ul> <li>2.1. KEFVISELET LETREHOZASA (1100-AS NTOMTATVANT)</li></ul> | 5         |
| ,  | 2.2. RELEV VALASZIASA A TOKTALON<br>2.3. BEJELENTKEZÉS               | 6         |
|    | 2.4. REGISZTRÁCIÓ KEZELÉSE                                           | 7         |
|    | 2.4.1. Alapregisztráció                                              | 8         |
|    | 2.4.2. Regisztráció módosítása                                       | .11       |
|    | 2.4.3. Kiléptetés                                                    | .11       |
|    | 2.4.4. Megtekintés/Szerkesztés                                       | .12       |
|    | 2.4.5. Törlés                                                        | .12       |
|    | 2.5. Bevallások                                                      | .13       |
|    | 2.5.1. Bevallások listája                                            | .13       |
|    | 2.5.1. Nullás bevallás benyújtása                                    | .14       |
|    | 2.5.1. Bevallás benyújtása                                           | .15       |
|    | 2.6. Uzenetek megtekintése                                           | .18       |
|    | 2.6.1. Saját üzenetek                                                | .18       |
| ,  | 2.6.2. Adózók üzenetei                                               | .18       |
| ,  | 2.7. KIJELENTKEZES                                                   | .19       |
| 3. | MOSS PORTÁL HASZNÁLATA - NEM EU-S SÉMA                               | .20       |
| ,  | 3.1. Képviseleti fiók létrehozása                                    | .20       |
|    | 3.2. Jelszó emlékeztető                                              | .21       |
|    | 3.3. Bejelentkezés                                                   | .23       |
|    | 3.4. REGISZTRÁCIÓ KEZELÉSE                                           | .23       |
|    | 3.4.1. Alapregisztráció                                              | .24       |
|    | 3.4.2. Regisztráció módosítása                                       | .25       |
|    | 3.4.3. Kiléptetés                                                    | .25       |
|    | 3.4.4. Megtekintés/Szerkesztés                                       | .25       |
|    | 3.4.5. Törlés                                                        | .25       |
|    | 3.5. BEVALLASOK                                                      | .26       |
|    | 3.5.1. Bevallások listája                                            | .26       |
|    | 3.5.1. Nullas bevallas benyújtasa                                    | .27       |
| ,  | 3.5.1. Bevallas benyujtasa                                           | .27       |
| •  | 3.0. UZENETEK MEGTEKINTESE                                           | .29       |
|    | 5.0.1. Sujui uzenetek                                                | .∠9<br>20 |
| ,  | 3.0.2. Αμυζυκ μζεπείει                                               | .29<br>30 |
| -  | 3.7.1 Lolszó változtatás                                             | 30        |
| ,  | 5.7.1. Jeiszo vallozialas                                            | .50       |
|    | 38 KIIFI ENTKEZÉS                                                    | 30        |
|    | 3.8. KIJELENTKEZÉS                                                   | .30       |

# 1. MOSS rendszer áttekintés

A MOSS rendszer (Mini One Stop Shop – mini egyablakos rendszer) az Európai Unióban nem letelepedett, illetve az Unióban letelepedett, de a fogyasztás szerinti tagállamban nem letelepedett adóalanyok által a nem adóalanyoknak nyújtott távközlési-, rádió- és televízióműsor-, valamint elektronikus szolgáltatások HÉA-jának (Hozzáadott Érték Adó – Magyarországon: ÁFA) kezelésére létrehozandó új, egységes tagállami egyablakos rendszer.

| Rövidítés     | Jelentés                                                                                            |
|---------------|----------------------------------------------------------------------------------------------------|
| EU            | Európai Unió (Közösség)                                                                             |
| HÉA           | Hozzáadott Érték Adó                                                                                |
| IBAN          | Nemzetközi bankszámla azonosító (International Bank Account Number)                                 |
| Mini1SS, MOSS | Mini Egyablakos Rendszer (Mini One Stop Shop)                                                       |
| MS            | Tagállam (Member State)                                                                             |
| MSA           | Tagállami államigazgatás (MS Administration)                                                        |
| MSCON         | Fogyasztás (vagyis a szolgáltatás igénybevételének helyszíne) szerinti tagállam (MS of Consumption) |
| MSEST         | Telephely szerinti tagállam (MS of Establishment)                                                   |
| MSID          | Azonosítót kiadó tagállam (MS of Identification)                                                    |
| NETP          | Nem letelepedett adóalany (Non-Established Taxable Person)                                          |
| OBAN          | Egyéb bankszámla azonosító (Other Bank Account Number)                                              |
| PPV           | Pay-per-view szolgáltatás                                                                           |
| TP            | Adózó (Taxable Person)                                                                              |
| VAT           | ÁFA/HÉA (Value Added Tax)                                                                           |
| VATIN         | Hozzáadottértékadó azonosító szám                                                                   |
| VIES          | VAT Information Exchange System                                                                     |
| VoeS          | Elektronikus szolgáltatások ÁFA-ja (VAT on e Services)                                              |
| XML           | Bővíthető jelölő nyelv (Extensible Mark-up Language)                                                |
| KR            | Központi Rendszer (Ügyfélkapu – www.magyarorszag.hu)                                                |
| MOSSP         | MOSS rendszer – Portál alkalmazás                                                                   |
| MOSSÜ         | MOSS rendszer – Üzemi (feldolgozó) alkalmazás                                                       |

## 1.2. EU-s és nem EU-s működés

A kialakítandó MOSS (Mini One Stop Shop) rendszer alapvetően kétfajta, az EU-ban nem adóalanyoknak minősülő személyeknek távközlési-, rádió- és televízióműsor-, valamint elektronikus szolgáltatásokat nyújtó adóalanyokkal foglalkozik. Ezek:

- A Közösségben nem letelepedett adóalanyok.
- A Közösségben letelepedett, de a fogyasztás szerinti tagállamban nem letelepedett adóalanyok.

Ennek megfelelően a MOSS rendszer is kettős arculattal, ún. sémával rendelkezik.

### <u>Uniós séma</u>

Így nevezzük a MOSS rendszer azon működését, mely a közösségben letelepedett távközlési, rádióés televízióműsor-, valamint elektronikus szolgáltatókra vonatkozik. Ennek lényege a következő:

A szolgáltató tehát rendelkezik EU-s telephellyel, és egy vagy többféle szolgáltatást nyújt (pl. ekönyv, PPV stb.)

2015.01.01 után: a fogyasztás szerinti tagállam (MSCON) rendelkezései szerint kell az ÁFA-t megfizetni. A szolgáltató tehát székhelye (vagy ennek hiányában valamelyik állandó telephelye) szerinti tagállamban regisztrálja magát a MOSS rendszerben (MSID). Tagállamonként és a teljesített szolgáltatás szerinti (ÁFA kulcsok) bontásban beadja ÁFA-bevallását MSID szerinti tagállamnak. A bevallás csak azon tagállamokban nyújtott szolgáltatásokra vonatkozó ÁFA adatokat tartalmaz, ahol NINCS a szolgáltatónak telephelye. (Az ilyen országokban nyújtott szolgáltatásokért az érintett telephely az adott tagállamnak – MSEST - közvetlenül vallja be az ÁFA-t.) MSID szerinti tagállam teríti az adózási információt (és a befizetések vonatkozó részét) a szolgáltatással érintett fogyasztás szerinti tagállamoknak.

### <u>Nem Uniós séma</u>

Így nevezzük a MOSS rendszer azon működését, mely a közösségben nem letelepedett (ott sem székhellyel sem telephellyel nem rendelkező) távközlési, rádió- és televízióműsor-, valamint elektronikus szolgáltatókra vonatkozik. Ekkor a szolgáltatónak két lehetősége van:

- vagy minden a szolgáltatásokkal érintett fogyasztás szerinti tagállamban regisztrálja magát mint adózó, majd közvetlenül fizeti meg a szolgáltatások ÁFA-ját az érintett tagállamoknak
- vagy csatlakozik a MOSS rendszerhez valamelyik EU-s tagországban (MSID). Negyedévenként bevallja az ÁFA-t az MSID szerinti tagállamban, tagállami bontásban részletezve, hogy hol milyen kulccsal, mekkora összegű ÁFA-t számlázott ki szolgáltatásaiért fogyasztóinak, majd befizeti azt MSID-nek. MSID teríti a bevallási adatokat és a befizetett ÁFA-t szétosztja az érintett tagállamoknak.

# 2. MOSS portál használata - EU-s sémában

A moss portál a következő linken érhető el: https://moss.nav.gov.hu

A kezdőképernyőn felül látható két menü az EU-s és nem EU-s működéshez, illetve baloldalt a nyelv választó combo-lista. Alatta egy rövid tájékoztató a MOSS rendszer jogi hátteréről:

| 🗲 🕘 🏉 https://moss.nav.gov.hu/ D 🗸 🗎 d 🦉 MOSS portál 🗙                                                                                                    | ì ★ ¤                                 |
|----------------------------------------------------------------------------------------------------|---------------------------------------|
| Eájl Szerkesztés Nézet Kedyencek Eszközök Súgó                                                                                                    |                                       |
| EU-s séma 🖕 Nem EU-s séma 🖕                                                                                                    | R 🔹 🔨                                 |
| MOSS portál<br>Mini Egyablakos Rendszer                                                                                                    |                                       |
| Üdvözöljük a <b>Mini Egyablakos Rendszer</b> magyar portálján!                                                                                                    |                                       |
| A Mini Egyablakos Rendszer (MOSS) olyan adózók számára kínál egyszerű, hatékony, egyablakos és elektronikus ügyintézési lehetőséget, akik az Európai Közösség országaiba teljesítenek távolról is ny szolgáltatást (vagyis távközlési, rádió- és televízióműsor-, illetve elektronikus szolgáltatást) olyan fogyasztók számára, akik nem alanyai az általános forgalmi adónak (ill. a hozzáadottérték-adónak).                                                                                                    | ájtható                               |
| I.)Miért válasszam?                                                                                                    |                                       |
| A távolról is nyújtható szolgáltatások teljesítési helye 2015. január 1-től a fogyasztó letelepedési helyéhez igazodik, ezért az adókötelezettségek teljesítése az eddigi gyakorlatot követve olyan módon lehe<br>hogy Ön a fogyasztóinak tagállama szerinti minden egyes nemzeti adóhatósághoz külön-külön bejelentkezik, majd az ottani szabályok szerint külön bevallásokat nyújt be és külön befizetéseket telje<br>egyben az adminisztráció és a hibalehetőségek növekedését, valamint a költséghatékonyság csökkenését is jelenti.                                                                                                    | tséges,<br>sít. Ez                    |
| A MOSS, mint közösségi egyablakos rendszer épp e hátrányok kiküszöböléséhez kinál megfontolandó alternatívát. Amennyiben Ön a rendszer használata mellett dönt és Magyarországon kell vagy<br>bejelentkezni, úgy elegendő ezen a - magyar adóhatóság által üzemeltetett - MOSS Portálon negyedévente egyetlen, egységes bevallást benyújtania minden tagállamra vonatkozóan. Ez esetben Magyar<br>mint az azonosítót kiadó tagállam a venatkozáta továbbitnin fogja mindazon tagállamok részére, amelyeket Ön bevallásában feltintetett. Az adófizetés szintén az azonosítót kiadó tagállam bar<br>egyetlen, összevont utalással teljesíthető, amelyet e tagállam a vonatkozó bevallásnak megfelelően továbbít a fogyasztás szerinti tagállamoknak.                                                                                                    | kíván<br>vrszág,<br>örténő            |
| A Nemzeti Adó- és Vámhivatalnál bejelentkezve – hazánkban letelepedett adózóként az Ügyfélkapun keresztül, nem letelepedett adózóként e-mail címmel és jelszóval történő regisztrációt követően - l<br>adózóként Ön portálunkon jelezheti adatainak megváltozását, bevallásait beküldheti, módosíthatja, illetve megtekintheti mindezek állapotát, valamint üzenetei között ellenőrizheti az Önnek küldött adóh<br>iratokat, igénybe veheti Helpdesk szolgáltatásunkat, azaz naprakész információk segítik a hatékony ügyintézést.                                                                                                    | /IOSS-<br>atósági                     |
| A MOSS adózójaként tehát Ön egy egyszerűsített egyablakos ügyintézéssel válthatja ki a korábban végzett adminisztrációs terhek jelentős részét, de kizárólag a felsorolt három szolgáltatástípus tekint<br>Ennek módja azonban némileg eltér attól függően, hogy Ön rendelkezik-e letelepedéssel a Közösség valamelyik tagállamában.                                                                                                    | tében.                                |
| II.) EU-s séma                                                                                                    |                                       |
| Az Európai Közösség területén letelepedett adózóként Ön csak közösségi székhelye tagállamában regisztrálhat. Ha székhelye az EK területén kívül van, és csak állandó telephellyel bír a Közösségben,<br>utóbbi tagállamában (vagy ha több tagállamban van állandó telephelye, akkor választása szerint ezek közül bármelyikben) regisztrálhat. Választása nincs kihatással a fizetendő adó mértékére. A választott<br>az Ön meglévő adóazonosító számával veszi Önt nyilvántartásba. Bevallásában csak a fogyasztás szerinti olyan országokba teljesített szolgáltatásokat tüntethet fel, ahol Ön nem rendelkezik t<br>letelepedéssell Az állandó letelepedés szerinti és az azonosítót kiadó tagállamokba teljesített távolról is nyújtható szolgáltatásokról tehát a MOSS-tól függetlenül, az általános gyakorlatnak megfelelően n<br>bevallásokat kell benyíjtani. | úgy ez<br>ország<br>illandó<br>emzeti |
| Amennyiben tehát az Ön székhelye, ennek hiányában állandó telephelye Magyarországon van, és a kapcsolódó közhiteles hatósági nyilvántartásba (pl. cégbíróság, egyéni vállalkozók nyilvántartás<br>bejegyzett, valamint működő adóalanyként, továbbá a Nemzeti Adó- és Vámhivatalhoz is bejelentkezett adózóként, adóazonosító szám birtokában a nem adóalanyok részére távolról is nyújtható szolgál<br>más tagállamban (is) történő teljesítése miatt be kíván jelentkezni a MOSS rendszerbe, akkor ügyfélkapus hozzáférés birtokában válassza az EU-s séma szerinti bejelentkezési opciót.                                                                                                    | a stb.)<br>atások                     |
| III.) nem EU-s séma                                                                                                    |                                       |
| Az Európai Közösség területén nem letelepedett adózóként Ön bármelyik tagállamban regisztrálhat. Választása nincs kihatással a fizetendő adó mértékére. A választott ország egy általa képzett adóazo<br>számmal veszi Önt nyilvántartásba. Bevallásában a közösség bármely országába - beleértve az azonosítót kiadó tagállamot - teljesített szolgáltatást feltüntetheti.                                                                                                    | nosító                                |
| Amennyiben tehát az Ön székhelye az Európai Közösség területén kívül van, és állandó telephellyel sem rendelkezik a közösség területén, valamint még egyetlen másik tagállamban sem jelentkezett be a<br>rendszerbe és ezt Magyarországról szeretné megtenni, akkor válassza a nem EU-s séma szerinti bejelentkezési opciót. Első regisztráció alkalmával "Képviseleti fiók nyitása" esetén a megadott e-mail cím<br>egy aktivációs linket, melyen keresztül aktiválnia kell a MOSS portál nem EU-s sémájához történő hozzáférést. Sikeres aktiváció esetén a továbbiakban a "Bejelentkezés e-mail címmel és jelszóval"<br>választásával tud belépni a portálra.                                                                                                    | MOSS<br>re kap<br>opció               |

### 2.1. Képviselet létrehozása ('T180-as nyomtatvány)

Ahhoz, hogy egy céget regisztrálni lehessen a MOSS rendszerbe az EU-s séma alá, több feltételnek kell teljesülnie:

- A cégnek székhellyel vagy állandó letelepedéssel illetve adószámmal kell rendelkeznie Magyarországon.
- Kell, hogy legyen legalább egy természetes személy, akinek van ügyfélkapus fiókja, és aki 'T180-as nyomtatvány alapján az adott cég képviselője MOSS ügyben.

### 2.2. Nyelv választása a portálon

A felső menüsor jobb oldali szélén található a nyelv-választó combo-lista. Ott lehet választani az oldal nyelvezete közül. Jelenleg magyar és angol nyelven érhető el a portál:

| ← ⊖ @ https://moss.nav.gov.hu/index.xhtml;jsessionid=08387e7fa8599295f2b9aa9d5c77         | 오 국 🔒 🖒 🏈 MOSS portal | × |           |
|-------------------------------------------------------------------------------------------|-----------------------|---|-----------|
| <u>F</u> ájl S <u>z</u> erkesztés <u>N</u> ézet Ked <u>v</u> encek Eszk <u>ö</u> zök Súgó |                       |   |           |
| EU-scheme 🖕 Non-EU scheme 🖕                                                               |                       |   | ENGLISH • |
| MOSS portal<br>Mini One Stop Shop                                                         |                       |   |           |

# 2.3. Bejelentkezés

Az EUs sémában a bejelentkezés a **magyarorszag.hu** portálon az úgynevezett ügyfélkapu rendszeren keresztül történik.

A moss portál a következő linken érhető el: https://moss.nav.gov.hu

A főmenüben válasszuk az alábbi menüpontot:

"EU-s séma" -> "Bejelentkezés Ügyfélkapun keresztül"

| <u>Fájl Szerkesztés Nézet Kedvencek Eszközök Súgó</u>                            |  |
|----------------------------------------------------------------------------------|--|
| EU-s séma Nem EU-s séma                                                          |  |
| Bejelentkezés Ügyfélkapun keresztül<br>IVIOSS portal<br>Mini Egyablakos Rendszer |  |
|                                                                                  |  |

Ekkor megjelenik az ügyfélkapus bejelentkezési ablak.

| Szerkesztes <u>N</u> ezet Ked <u>v</u> encek Eszk <u>ö</u> zöl | Súgó                                                                                                    |
|----------------------------------------------------------------|----------------------------------------------------------------------------------------------------|
|                                                                | ■ <sup>ÜGYFÉLKAPU</sup> <b>USYFÉLKAPU</b><br>Lépjen be az Ügyfélkapun!                                                                                                    |
|                                                                | Felhasználónév:       laza       ×         Jelszó:       •••••••         Belépés       Mégse         Még nem regisztrált?   Elfelejtette a jelszavát?                                                                                                    |
|                                                                | S Seqítség                                                                                                    |
|                                                                | Ön az Ügyfélkapu bejelentkezési oldalán van. Vagy a "Belépés" gombra<br>kattintott és szeretne belépni személyes ügyfélkapujába vagy olyan<br>ügyfélkapus szolgáltatást hívott meg, amelyhez bejelentkezés<br>szükséges. Amennyiben van regisztrációja és tudja bejelentkezési<br>adatait, lépjen bel Ha még nem regisztrált, tegye meg! Ha pedig<br>elfelejtette jelszavát, kérjen újat! |
|                                                                | Az Ügyfélkapu részleteiről segítséget kaphat az Ügyfélkapuval foglalkozó<br>eTananyagunkban                                                                                                    |
|                                                                | A jelszó érvényessége maximálisan 2 év. (Ellenőrizze postafiókját, hogy<br>kapott-e figyelmeztető üzenetet a jelszo lejáratára vonatkozóan.) Lejárt<br>jelszóérvényesség esetében kérjük fáradjon be valamelyik<br>okmányirodtába bogy regisztrációlát megúlíthassa                                                                                                    |
|                                                                | okinanyirodaba, nogy regiszű aciojat megujitnassa.                                                                                                    |

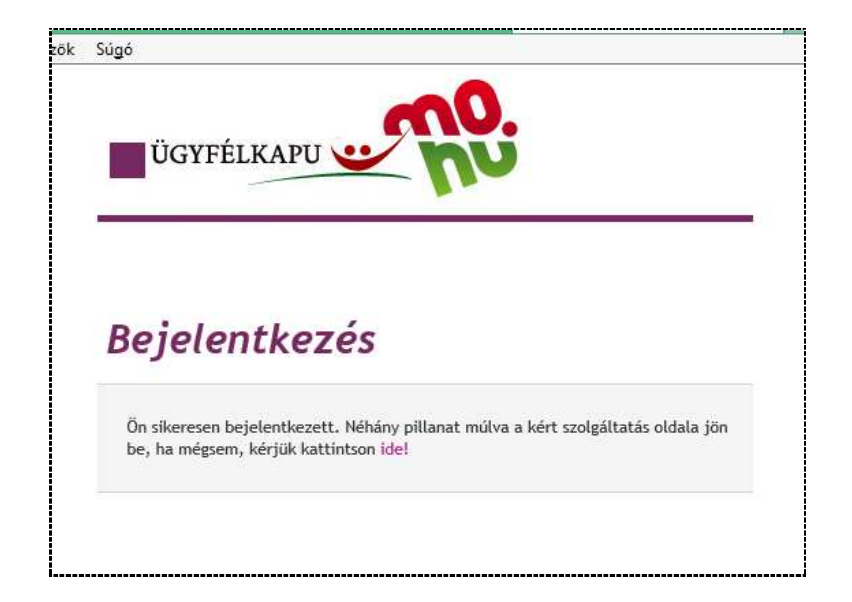

Sikeres bejelentkezés után lehet használni a MOSS portált, a megadott felhasználóval bejelentkezve

| E | ájl | S <u>z</u> erkesztés | <u>N</u> ézet | Ked <u>v</u> encek      | Eszk <u>ö</u> zök | Súgó          |                                                                 |
|---|-----|----------------------|---------------|-------------------------|-------------------|---------------|-----------------------------------------------------------------|
|   | Reg | isztráció kez        | elése         | Üzenetek me             | gtekintése        | Kijelentkezés |                                                                 |
|   | Ì   | C M                  | OS<br>ni Egya | S portál<br>Iblakos Ren | dszer             |               | Bejelentkezett felhasználd 8406540419 - LAZA LAJOS<br>EU-s séma |
|   |     |                      |               |                         |                   |               |                                                                 |

# 2.4. Regisztráció kezelése

A felső menüben válasszuk ki a "Regisztráció kezelése" menüpontot.

Ekkor megjelenik a már elindított regisztrációs folyamatok listája.

A listában egyszerre 10 sor látható, ha ennél több tétel van, akkor több lapon lesznek a tételek, a lapok között pedig a táblázat alatti navigációs gombokkal lehet váltani.

| Regisztráció kez | elése Úzenetek megtekintése Kijelentkezés<br>OSS portál<br>ni Egyablakos Rendszer |                  |                       |                       |                            | Bejelentkezett felhaszt<br>EU-s séma | 1álô: 8406540419 - LA     | ZA LAJOS  |
|------------------|-----------------------------------------------------------------------------------|------------------|-----------------------|-----------------------|----------------------------|--------------------------------------|---------------------------|-----------|
|                  |                                                                                   | Regi             | sztrációs esemé       | nyek                  |                            |                                      |                           |           |
| Azonosító 🗘      | Cégnév ≎                                                                          | Tipus 🗘          | Benyújtás<br>dátuma ≎ | Elbirálás<br>dátuma 🌣 | Belépés<br>hatálydátuma \$ | Érvényesség dátum<br>⊸ig ≎           | Módosító<br>felhasználó ≎ | Státusz   |
| 10000104         | NOC SA SA SA SA                                                                   | módosítás        | 2014-08-07            |                       | 2014-07-01                 |                                      | 8406540419                | Benyújtva |
| 10003/12         | BUDARRED DAN UT TO SCHEAD VÀ LALAT                                                | módosítás        | 2014-08-07            |                       | 2014-07-01                 |                                      | 8406540419                | Benyújtva |
| 10101101         | MEZOGA TOASAGLED STOLOAL TATO OT METKEZET                                         | kilépés kérelem  | 2014-06-27            |                       | 2013-07-15                 |                                      | 8406540419                | Benyújtva |
| 102.0001         | KORLATOLT FELCIOSSACO (4) STAT                                                    | módosítás        | 2014-09-30            |                       | 2014-09-26                 |                                      | 8406540419                | Benyújtva |
| 211 02:3         | ST. THE MARY AND OS KHT                                                           | alapregisztráció | 2014-03-25            | 2014-07-15            | 2014-09-01                 |                                      | 8406540419                | Lezárva   |
| 10 - 2 04        | MELLOW CASA CONTREPORT OF TATE OF STREET                                          | alapregisztráció | 2014-03-28            | 2014-03-29            | 2013-07-15                 |                                      | 8406540419                | Elfogadva |
| 101.0035         | CLODITEX RUMANDADI KET                                                            | módosítás        | 2014-05-21            |                       | 2011-02-11                 |                                      | 8406540419                | Benyújtva |
| 10000000         | <u>EL 7,8 M/ 10 1</u>                                                             | módosítás        | 2014-07-17            |                       | 2014-07-01                 |                                      | 8406540419                | Benyújtva |
| 20.22000         | A. T. C. SHALLE ST 'S AN ALL TO DEKE SETT                                         | módosítás        | 2014-09-30            |                       | 2014-09-30                 |                                      | 8406540419                | Benyújtva |
| 101-0385         | GLG1 COMPLEXITARIA (                                                              | módosítás        | 2014-03-19            | 2011-03-23            | 2011-02-11                 |                                      | 8406540419                | Elfogadva |
| Alapregisztrác   | ció Kiléptetés kezdeményezése Regisztráció mó                                     | idositás Meg     | (1 of 3)              | ztés Torol            |                            |                                      |                           |           |

### 2.4.1. Alapregisztráció

Egy új regisztráció indításához kattintsunk a táblázat alatti "Alapregisztráció" gombra.

| <u>Fájl Sz</u> erkesztés <u>N</u> ézet Ked <u>v</u> encek Eszk <u>ö</u> zök Súgó |                                                                  |
|----------------------------------------------------------------------------------|------------------------------------------------------------------|
| Regisztráció kezelése Üzenetek megtekintése Kijelentkezés                        | ^                                                                |
| MOSS portál<br>Mini Egyablakos Rendszer                                          | Bejelentkezett felhasználó: 8406540419 - LAZA LAJOS<br>EU-s séma |
| Regisztrációs adatla                                                             | p                                                                |
| 15 ಕೆ.೨-Aವಿನಂಗರ್ ಕಂಪಡಿಸರಾಶವರ್ 20 ೋ ಸಂಗಿಷ್ಟೇ 20 ಕೆ.20 ನಿ                          | RI THRE FREE JOOLUT TINSADAG                                     |
| Moss azonosító                                                                   |                                                                  |
| 1******                                                                          |                                                                  |
| Csoport képviselő                                                                |                                                                  |
| Cégnév / a vállalkozás neve                                                      |                                                                  |
| AFT - S. APT LASS ATTECTS SILE. 3 SZOLG                                          |                                                                  |
| Kereskedelmi név, ha ez eltér a cégnévtől / a vállalkozás nevétől                |                                                                  |
|                                                                                  |                                                                  |
| Postai cím                                                                       |                                                                  |
|                                                                                  |                                                                  |
| Székhelv országa                                                                 |                                                                  |
| HU - Magyarország                                                                |                                                                  |
| Székhely cím                                                                     |                                                                  |
| 1. CUDAPEST ( The Manual A                                                       |                                                                  |
| E-mail cím                                                                       |                                                                  |
|                                                                                  |                                                                  |
| Honlap                                                                           |                                                                  |
|                                                                                  |                                                                  |
| Kapcsolattartó neve                                                              |                                                                  |
| · · · · · · · · · · · · · · · · · · ·                                            |                                                                  |
| Kapcsolattartó telefonszáma                                                      |                                                                  |
|                                                                                  |                                                                  |
| Számlatulaidonos neve                                                            |                                                                  |
|                                                                                  |                                                                  |
| Bankszámlaszám                                                                   |                                                                  |
|                                                                                  |                                                                  |
| BIC-kód                                                                          |                                                                  |
|                                                                                  |                                                                  |
|                                                                                  |                                                                  |

A képernyő egyes mezői inaktívak, ezeket automatikusan tölti a program.

A többi mezőt értelemszerűen ki kell tölteni. Csillag jelöli a kötelezően kitöltendő mezőket.

A formanyomtatvány alján három dinamikusan tölthető lista található: Mindegyik lista alján található "Új", "Módosít" és "Töröl" gomb.

| Számlatulajdonos neve                 |                                           |                                  |        |            |         |   |
|---------------------------------------|-------------------------------------------|----------------------------------|--------|------------|---------|---|
|                                       |                                           |                                  |        |            |         |   |
| Bankszámlaszám                        |                                           |                                  |        |            |         |   |
| · · · · · · · · · · · · · · · · · · · |                                           |                                  |        |            |         |   |
| BIC-kód                               |                                           |                                  |        |            |         |   |
|                                       |                                           |                                  |        |            |         |   |
|                                       |                                           | # NOSS                           |        | 1 - 14 h 1 | - 1 11- |   |
| Az a nea-azonositoszam, ameliye       | el Korabban mar igenybe ve<br>tagállamban | ette a MOSS valamelyik szat<br>I | baiyoz | asat barme | еіуік   |   |
| Tagállam                              |                                           | Héa-azonosítószám                |        |            |         |   |
| Nincs tétel a táblázatban             |                                           |                                  | -      |            |         |   |
|                                       |                                           |                                  | Új     | Módosít    | Töröl   |   |
|                                       |                                           |                                  |        |            |         |   |
| Más tagállam által kiad               | lott héa-azonosítószám, ha                | Ön ott nem rendelkezik lete      | leped  | éssel      |         |   |
| Tagállam                              |                                           | Héa-azonosítószám                |        |            |         |   |
| Nincs tétel a táblázatban             |                                           |                                  |        |            |         |   |
|                                       |                                           |                                  | Új     | Módosít    | Töröl   |   |
|                                       | Más tagállamban találha                   | tó telephely                     |        |            |         |   |
| Azonosító szám típusa                 | Héa-azonosítószám                         | Kereskedelmi név                 |        | Ország     | Cím     |   |
| Nincs tétel a táblázatban             |                                           |                                  |        |            |         |   |
|                                       |                                           |                                  | Új     | Módosít    | Töröl   |   |
| Az igénybevétel kezdő napia           |                                           |                                  |        |            |         |   |
| 2015 01 01                            |                                           |                                  |        |            |         |   |
| 2013.01.01                            |                                           |                                  |        |            |         |   |
| Mentés Kérelem benyújtása             | Mégsem                                    |                                  |        |            |         | ~ |

<u>Az első:</u> "Az a héa-azonosítószám, amellyel korábban már igénybe vette a MOSS valamelyik szabályozását bármelyik tagállamban."

Ide kell rögzíteni, ha az adózó korábban már használta a MOSS rendszert más tagállamban.

<u>A második:</u> "Más tagállam által kiadott héa-azonosítószám, ha Ön ott nem rendelkezik letelepedéssel."

Mindkettőnél egy ilyen ablak lesz látható:

| Héa-azonos    | itószám    | ×       |
|---------------|------------|---------|
| Tagállam      |            |         |
| AT - Ausztria |            |         |
| Héa-azonosi   | tószám     |         |
| U00000024     |            |         |
| Mentés        |            |         |
|               | Tida-arono | позение |

<u>A harmadik:</u> "Más tagállamban található telephely."

| Héa-azonosítószám<br>HÉA-azonosítószám, ennek hiányában adónyilvántartá<br>9902280002 ×<br>Kereskedelmi név<br>Bulgáriai Mégidaszolgáltató TESZT | isi szán |
|----------------------------------------------------------------------------------------------------|----------|
| HÉA-azonosítószám, ennek hiányában adónyilvántartá<br>9902280002  ×<br>Kereskedelmi név<br>Bulgáriai Mégidaszolgáltató TESZT                     | ási szán |
| 9902280002 × Kereskedelmi név Bulgáriai Mégidaszolgáltató TESZT                                                                                  |          |
| Kereskedelmi név<br>Bulgáriai Mégidaszolgáltató TESZT                                                                                            |          |
| Bulgáriai Mégidaszolgáltató TESZT                                                                                                    |          |
|                                                                                                    |          |
| Ország                                                                                                    |          |
| BG - Bulgária                                                                                                    |          |
| Cím                                                                                                    |          |
| 1234 Szófia, Teszt utca, 12.                                                                                                    |          |

Kitöltve így néznek ki a listák:

| Az a héa-azonosi         | tószám, amellyel korá   | bban már igénybe vette a MOSS<br>tagállamban | valamelyik sza   | bályo  | zását bárme             | əlyik |  |  |
|--------------------------|-------------------------|----------------------------------------------|------------------|--------|-------------------------|-------|--|--|
| Tag                      | állam                   | Héa-azonosítószám                            |                  |        |                         |       |  |  |
| AT - Ausztria            |                         | <u>U00000024</u>                             |                  |        |                         |       |  |  |
|                          |                         |                                              |                  | Új     | Módosít                 | Töröl |  |  |
| Más tag                  | állam által kiadott héa | i-azonosítószám, ha Ön ott nem i             | rendelkezik lete | eleped | léssel                  |       |  |  |
| Tag                      | állam                   | Héa-azonosítószám                            |                  |        |                         |       |  |  |
| BE - Belgium             |                         | 0897221789                                   |                  |        |                         |       |  |  |
| CY - Ciprus              |                         | <u>00376309R</u>                             |                  |        |                         |       |  |  |
|                          |                         |                                              |                  | Új     | Módosit                 | Töröl |  |  |
|                          | Más                     | s tagállamban található telephely            |                  |        |                         |       |  |  |
| Azonosító szám<br>típusa | Héa-<br>azonosítószám   | Kereskedelmi név                             | Ország           |        | Cím                     | ţ     |  |  |
| Héa-azonosítószám        | 9902260002              | Bulgáriai Mégidaszolgáltató<br>TESZT         | BG -<br>Bulgária | 1      | 234 Szófia,<br>Ica, 12. | Teszi |  |  |
|                          |                         |                                              |                  | Új     | Módosit                 | Töröl |  |  |
| z igénybevétel kezdő     | napja                   |                                              |                  |        |                         |       |  |  |
| 015 01 01                |                         |                                              |                  |        |                         |       |  |  |

A nyomtatvány alján 3 gomb található.

"Mentés"

Ezzel a gombbal lehet elmenteni az adatokat az adatbázisba. Mentés után ki lehet lépni a MOSS rendszerből, és később lehet folytatni a munkát.

A regisztrációk listájában a mentett tételek "szerkesztés alatt" státusszal fognak szerepelni.

"Benyújtás"

A gomb megnyomása után először leellenőrzi a kitöltött adatokat, majd a nyomtatványt továbbítja az ügyintézői rendszer felé.

"Mégsem"

A módosítások mentése nélkül ezzel a gombbal lehet elhagyni az oldalt.

#### 2.4.2. Regisztráció módosítása

A regisztráció gombbal lehet a már elfogadott regisztrációkat módosítani.

A gomb megnyomása után megjelenik a regisztrációs oldal, és a legfelső combo-listában látszódni fognak azok az adózók, amelyeknek elfogadott regisztrációjuk van. Ezek közül ki lehet választani azt amelyiket módosítani szeretnénk.

| <u>Fájl Szerkesztés Nézet Kedyencek Eszközök Súgó</u>                                            |                                                                  |   |
|--------------------------------------------------------------------------------------------------|------------------------------------------------------------------|---|
| Regisztráció kezelése Üzenetek megtekintése Kijelentkezés                                        |                                                                  | ^ |
| MOSS portál<br>Mini Egyablakos Rendszer                                                          | Bejelentkezett felhasználó: 8406540419 - LAZA LAJOS<br>EU-s séma |   |
| Regisztrációs adatlap                                                                            |                                                                  | l |
| ない19999 - NOOTUÁL (PL) ざいたい たら KEREOKEDE: MI KORLÁTOLT FELELŐSSÉGŰ TÁRSASÁG<br>Osodon Kedviselő  |                                                                  | l |
| Cégnév / a vállalkozás neve<br>Kereskedelmi név, ha ez eltér a cégnévtől / a vállalkozás nevétől |                                                                  |   |

A nyomtatvány alján ugyanazok a gombok szerepelnek, mint amelyek az "Alapbevallás" oldalon.

#### 2.4.3. Kiléptetés

A "Kiléptetés" gombbal lehet a már elfogadott regisztrációval rendelkező adózókat kiléptetni a MOSS rendszerből.

A nyomtatvány tetején egy combo listából ki kell választani a kiléptetendő adózót. (csak az elfogadott MOSS regisztrációval rendelkező általunk képviselt adózók jelennek meg a listában), majd megadni a kilépés okát. Az egyes kilépési okokhoz tartozhatnak bizonyos további, kötelezően megadandó adatok (kilépés időpontja, másik tagállam stb)

| <u>F</u> ájl S <u>z</u> erkesztés <u>N</u> ézet Ked <u>v</u> encek Eszk <u>ö</u> zök Súgó                                                                                                    |
|----------------------------------------------------------------------------------------------------|
| Regisztráció kezelése Üzenetek megtekintése Kijelentkezés                                                                                                    |
| MOSS portál<br>Mini Egyablakos Rendszer                                                                                                    |
| Kilépés adatlap                                                                                                    |
| Mess azaposító                                                                                                    |
| 1002203-EOUTVIGUUSTO                                                                                                    |
| Amennyiben meg kívánja szüntetni magyarországi MOSS-regisztrációját, kérem, jelölje meg kilépési szándékának okát! Figyelem: a jogállás megváltoztatásának egyes eseteiben a szabályozás ismételt igénybe vétele meghatározott ideig nem lehetséges. |
| már nem nyújtok távközlési, rádió- és televízióműsor, vagy elektronikus szolgáltatásokat                                                                                                    |
| vállalkozásom megszüntette letelepedését a Közösség területén, így ezúton az uniós szabályozás helyett a nem uniós adózókra vonatkozó szabályozást kívánom Magyarországon igénybe venni                                                              |
| vállalkozásom letelepedést létesített Magyarországon, így ezúton a nem uniós szabályozás helyett az uniós<br>adózókra vonatkozó szabályozást kívánom Magyarországon igénybe venni                                                                    |
| másik tagállamban kívánok regisztrálni a rendszerbe                                                                                                    |
| E másik tagállam országkódja<br>AT - Ausztria                                                                                                    |
| egyéb okból nem kívánom igénybe venni a különös szabályozást                                                                                                    |
| Kérem a magyar MOSS rendszerből történő kiléptetésemet Mégsem                                                                                                    |

### 2.4.4. Megtekintés/Szerkesztés

A "Megtekintés/Szerkesztés" gombbal lehet a "szerkesztés alatt" státuszban lévő regisztrációk adatlapjának kitöltését, illetve a benyújtott/kiléptetett/stb... státuszban lévő regisztrációs adatokat megtekinteni.

### 2.4.5. Törlés

A törlés gomb csak akkor lesz aktív, ha a kurzor egy "szerkesztés alatt" státuszban lévő soron áll. A gomb megnyomására egy ellenőrző kérdés jelenik meg. Ha jóváhagyjuk, akkor a rendszer törli a tételt.

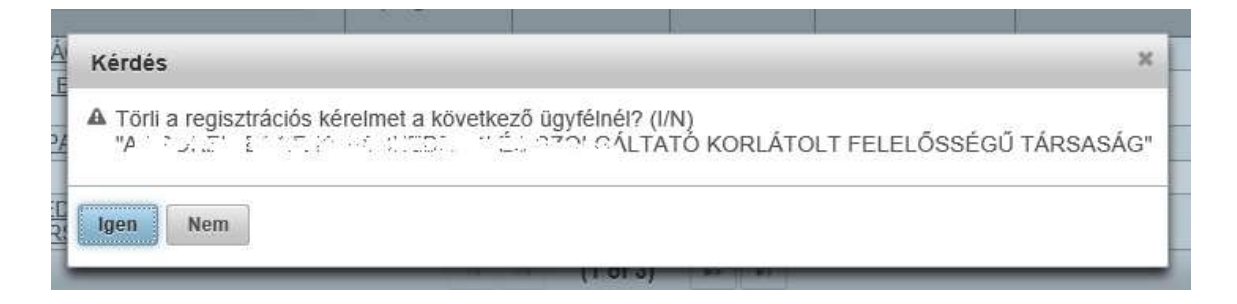

### 2.5. Bevallások

A bevallásokat negyedévenként kell benyújtani a "Bevallások" menüpontban.

A bevallásokat mindig a negyed évet követő hónap 1-től hó 20-ig lehet benyújtani. (április, július, október, január)

### 2.5.1. Bevallások listája

A már benyújtott bevallásokat a "Bevallások" modulban látjuk. A lista mindegyik oszlopa eszerint rendezhető. Az Azonosító, Cégnév és Referenciaszám alapján pedig keresni is tudunk.

Egy lapon 10 tételt látunk, ha ennél több benyújtott bevallás van, akkor a további tételeket másik lapra teszi, a lapok között az alsó navigációs gombokkal tudunk navigálni.

| Min         | OSS portál<br>i Egyablakos Rendszer             |                                      |                       |           | Bejelentkezett f<br>EU-s séma | elhasználó: 84065     | 540419 - I | AZA LAJOS            |
|-------------|-------------------------------------------------|--------------------------------------|-----------------------|-----------|-------------------------------|-----------------------|------------|----------------------|
|             |                                                 | Bevallások                           |                       |           |                               |                       |            |                      |
| Azonosító 🗘 | Cégnév ≎                                        | ldőszak 🛇                            | Ref. szám ≎           | Státusz   | Létrehozás<br>dátuma 🗘        | Benyújtás<br>dátuma ≎ | Típus<br>¢ | Nullás<br>bevallás 🗘 |
| 22477 SSc   | TÁRSÁSÁG                                        | 2014 Q4 (2014.10.17 -<br>2014.12.31) | 1                     | Benyújtva | 2014-10-30                    | 2014-10-30            | alap       | Igen                 |
| 10:05712    | B                                               | 2014 Q4 (2014.10.16 -<br>2014.12.31) |                       | Benyújtva | 2014-12-03                    | 2014-12-04            | alap       | Nem                  |
| 10003555    | En la Maria                                     | 2014 Q3 (2014.07.01 -<br>2014.09.30) |                       | Benyújtva | 2014-12-11                    | 2014-12-18            | alap       | Nem                  |
| 1005330.1   | NOLTRA DECEMPTION AND A DECEMPTION              | 2014 Q4 (2014.10.01 -<br>2014.12.31) |                       | Benyújtva | 2014-09-24                    | 2014-09-24            | alap       | Nem                  |
| 104.39.01   | <u>General Activity of State</u>                | 2014 Q3 (2014.07.01 -<br>2014.09.30) |                       | Benyújtva | 2014-12-15                    | 2014-12-15            | alap       | Nem                  |
| Net (2002)  | GLONISTICS, ST.                                 | 2013 Q3 (2013.07.01 -<br>2013.09.30) |                       | Benyújtva | 2014-05-08                    | 2014-05-08            | alap       | Nem                  |
| 1041895     | G. 19                                           | 2013 Q2 (2013.04.01 -<br>2013.06.30) |                       | Benyújtva | 2014-05-08                    | 2014-05-08            | alap       | Nem                  |
| 13+13633 3  | Geological States (Sec. 2017)                   | 2013 Q1 (2013.01.01 -<br>2013.03.31) |                       | Benyújtva | 2014-05-08                    | 2014-05-08            | alap       | Nem                  |
| 10° 2 × 01  | EL VÁLLALKOZO<br>KORLÁTOLT FELELŐSSÉGU TARSASAG | 2014 Q3 (2014.09.26 -<br>2014.09.30) |                       | Benyújtva | 2014-11-11                    | 2014-11-11            | alap       | Nem                  |
| NC-HOCER    | CLEND GRAPPICA                                  | 2012 Q3 (2012.07.01 -<br>2012.09.30) |                       | Benyújtva | 2014-05-12                    | 2014-05-12            | alap       | Nem                  |
|             |                                                 | ··· ··· (1 of 2)                     | <b>b</b> > <b>b</b> 1 | -11-      |                               |                       |            |                      |

Új bevallás benyújtásához az alul található "Új bevallás" gombra kell kattintanunk. A megjelenő ablakban mindenekelőtt ki kell választanunk az adózót, majd az időszakot.

Elmentett, de még nem benyújtott bevallásokat a "Megtekintés/Szerkesztés" gombbal lehet szerkeszteni, illetve a "Töröl" gombbal törölni a listából.

### 2.5.1. Nullás bevallás benyújtása

Ha az adott negyedévben az adózó nem nyújtott szolgáltatást, akkor úgynevezett nullás bevallást kell benyújtani. (Az adózónak bevallási kötelezettsége van akkor is, ha nem volt gazdasági tevékenysége.)

A nullás bevalláshoz pipáljuk be a "Nem nyújtottam szolgáltatást a negyedévben, nullás bevallást nyújtok be." négyzetet. Ekkor az alsó táblázatok inaktívak lesznek.

A bevallást el lehet menteni ("Mentés" gomb), és később folytatni a szerkesztést, illetve be lehet nyújtani a "Bevallás benyújtása" gombbal.

A "Nyomtatás" gombbal nyomtatóbarát formában jelenik meg az ablak a böngészőben. A böngésző nyomtató funkciójával kinyomtatható.

| MOSS porta<br>Mini Egyablakos Re                                                                                                    | <b>ál</b><br>endszer                                                                                       |                                                                                                    | Bejelentl<br>EU-s sén                                     | cezett felhasználó: 1<br>1a            | 8406540419 - LAZA LAJ |
|----------------------------------------------------------------------------------------------------|----------------------------------------------------------------------------------------------------|----------------------------------------------------------------------------------------------------|-----------------------------------------------------------|----------------------------------------|-----------------------|
|                                                                                                    | Beva                                                                                                    | ıllás adatlap                                                                                                    |                                                           |                                        |                       |
| oss azonosító                                                                                                    |                                                                                                    |                                                                                                    |                                                           |                                        |                       |
| ozio spilicazor e la candereze                                                                                                    | 12 s 12 T                                                                                                  |                                                                                                    |                                                           | -                                      |                       |
| avallási időszak                                                                                                    |                                                                                                    |                                                                                                    |                                                           |                                        |                       |
| 012 02 -                                                                                                    |                                                                                                    |                                                                                                    |                                                           |                                        |                       |
| V12 W2 T                                                                                                    |                                                                                                    |                                                                                                    |                                                           |                                        |                       |
| ódasített heyellés ezenesítészé                                                                                                    |                                                                                                    |                                                                                                    |                                                           |                                        |                       |
| ódosított bevallás azonosítószá                                                                                                    | áma                                                                                                    |                                                                                                    |                                                           |                                        |                       |
| ódosított bevallás azonosítószá                                                                                                    | áma                                                                                                    |                                                                                                    |                                                           |                                        |                       |
| ódosított bevallás azonosítószá                                                                                                    | áma<br>st a negyedévben, nu                                                                                | Illás bevallást nyújtol                                                                                             | c be.                                                     |                                        |                       |
| ódosított bevallás azonosítósza                                                                                                    | áma<br>it a negyedévben, nu<br>Magyarországr                                                               | Illás bevallást nyújtol<br>ról nyújtott szolgáltat                                                                  | k be.<br>ások                                             |                                        |                       |
| ódosított bevallás azonosítósza<br>Nem nyújtottam szolgáltatás                                                                                                    | áma<br>st a negyedévben, nu<br>Magyarországr<br>Tagállam adóku                                             | Illás bevallást nyújtol<br>ról nyújtott szolgáltat<br>ulcsa Adóal                                                   | t be.<br>ások<br>ap (EUR) I                               | IÉA összege (EUR)                      |                       |
| ódosított bevallás azonosítószá<br>Nem nyújtottam szolgáltatás<br>Fogyasztás tagállama<br>Nincs tétel a táblázatban                                                            | áma<br>st a negyedévben, nu<br>Magyarországr<br>Tagállam adóku                                             | Illás bevallást nyújtol<br>ról nyújtott szolgáltat<br>Ilcsa Adóal                                                   | c be.<br>ások<br>ap (EUR) I                               | IÉA összege (EUR)                      |                       |
| ódosított bevallás azonosítószá<br>Nem nyújtottam szolgáltatás<br>Fogyasztás tagállama<br>Nincs tétel a táblázatban                                                            | áma<br>st a negyedévben, nu<br>Magyarországr<br>Tagállam adóku                                             | Illás bevallást nyújtol<br>ról nyújtott szolgáltat<br>ilcsa Adóal                                                   | k be.<br>ások<br>ap (EUR) I                               | IÉA összege (EUR)                      |                       |
| ódosított bevallás azonosítósza<br>Nem nyújtottam szolgáltatás<br>Fogyasztás tagállama<br>Nincs tétel a táblázatban                                                            | áma<br>it a negyedévben, nu<br>Magyarországr<br>Tagállam adóku<br>Más tagállami telep                      | Illás bevallást nyújtol<br>ról nyújtott szolgáltat<br>Ilcsa Adóal<br>helyről nyújtott szolg                         | t be.<br>ások<br>ap (EUR) I<br>áltatások                  | IÉA összege (EUR)                      |                       |
| ódosított bevallás azonosítósza<br>Nem nyújtottam szolgáltatás<br>Fogyasztás tagállama<br>Nincs tétel a táblázatban<br>Telephely azonosítója Fogy                              | áma<br>it a negyedévben, nu<br>Magyarországr<br>Tagállam adóku<br>Más tagállami telep<br>rasztás tagállama | Illás bevallást nyújtol<br>ról nyújtott szolgáltat<br>IIcsa Adóal<br>helyről nyújtott szolg<br>Tagállam adókulcsa   | t be,<br>ások<br>ap (EUR) i<br>áltatások<br>Adóalap (EUR) | IÉA összege (EUR)<br>HÉA összege (EUR) |                       |
| ódosított bevallás azonosítósza<br>Nem nyújtottam szolgáltatás<br>Fogyasztás tagállama<br>Nincs tétel a táblázatban<br>Telephely azonosítója Fogy<br>Nincs tétel a táblázatban | áma<br>st a negyedévben, nu<br>Magyarországr<br>Tagállam adóku<br>Más tagállami telep<br>rasztás tagállama | Illás bevallást nyújtol<br>ról nyújtott szolgáltat<br>Ilcsa Atlóal<br>helyről nyújtott szolg<br>Tagállam atlókulcsa | ( be.<br>ások<br>ap (EUR) I<br>áltatások<br>Adóalap (EUR) | IÉA összege (EUR)<br>HÉA összege (EUR  |                       |

### 2.5.1. Bevallás benyújtása

A bevallási adatlapon két táblázat látható.

Az első táblázatban lehet megadni a Magyarországról más tagállamba nyújtott szolgáltatások összegét.

Amennyiben az adózónak más tagállamban van állandó telephelye, és onnan is nyújtott szolgáltatást, ezeket az összegeket a második táblázatban kell rögzíteni.

A bevallást el lehet menteni ("Mentés" gomb), és később folytatni a szerkesztést, illetve be lehet nyújtani a "Bevallás benyújtása" gombbal.

A "Nyomtatás" gombbal nyomtatóbarát formában jelenik meg az ablak a böngészőben. A böngésző nyomtató funkciójával kinyomtatható.

| Regisztráció kezelése                                     | e Bevallások Üzene                           | tek megtekintése           | Súgó 🖕      |                 |                                | <u>Kijelentkez</u> |
|-----------------------------------------------------------|----------------------------------------------|----------------------------|-------------|-----------------|--------------------------------|--------------------|
| MOSS<br>Mini Egyabla                                      | <b>portál</b><br>akos Rendszer               |                            | Be<br>EU    | jelen<br>J-s sé | tkezett felhasználó: 840<br>ma | 6540419 - LAZA LAJ |
|                                                           | Be                                           | vallás adatlap             |             |                 |                                |                    |
| Aoss azonosító                                            |                                              |                            |             |                 |                                |                    |
| 104.38323 - C. T. F. M. M. M.                             | 112 31 (1)                                   |                            |             |                 |                                |                    |
| Availati reduzak<br>2012 Q2 👻<br>Iódosított bevallás azon | osítószáma                                   | nullás hevallást nvútok    | be          |                 |                                |                    |
|                                                           | Magyarorsz                                   | ágról nyújtott szolgáltatá | ísok        |                 | 1                              |                    |
| Fogyasztás tagállan                                       | na Tagállam ado                              | okulcsa Adóala             | ap (EUR)    | H               | Å összege (EUR)                |                    |
| Ausztria                                                  | 19.0                                         |                            | 1 000,00    |                 | 190,00                         |                    |
| <u>Ausztria</u>                                           | 20.0                                         |                            | 2 000,00    |                 | 400,00                         |                    |
| Franciaország                                             | 19.6                                         |                            | 4 000,00    |                 | 784,00                         |                    |
|                                                           |                                              |                            |             | Új              | Módosít Torol                  |                    |
|                                                           | Más tagállami tel                            | ephelyről nyújtott szolga  | áltatások   |                 |                                |                    |
| Telephely azonosítója                                     | Fogyasztás tagállama                         | Tagállam adókulcsa         | Adóalap (EU | IR)             | HÉA összege (EUR)              |                    |
| DEVAT0002335                                              | <u>Ciprus</u>                                | 17.0                       | 3 000       | ,00             | 510,00                         |                    |
| DEVAT0002335                                              | Litvánia                                     | 21.0                       | 5 000       | ,00             | 1 050,00                       |                    |
|                                                           |                                              |                            |             | Új              | Módosit Torol                  |                    |
| A Magyarországról nyújto<br>Az összes fizetendő HÉA       | ott szolgáltatások után fize<br>√ € 2 934,00 | etendő összes HÉA €1       | 1 374,00    |                 |                                |                    |
| lentés Bevallás be                                        | nyújtása Mégs                                | em Nyomtatás               | 1           |                 |                                |                    |

A táblázatokba új tételeket az a táblázatok alján található "Új" gombbal lehet felvinni.

A táblázatba berögzített tételek módosításához, jelöljük ki az adott sort, és kattintsunk a "Módosítás" gombra.

A felvitt tételek törölhetők is. Ehhez jelöljük ki a tételt, és kattintsunk a "Törlés" gombra.

### Magyarországról nyújtott szolgáltatások:

A táblázat alján található "Új" gombra kattintva egy kisebb ablak jelenik meg. Ebbe tudjuk rögzíteni a tételeket. Az ablakban a következő három adatot kell megadni:

- Ki kell választani azt a tagállamot ahol a szolgáltatást igénybe vették (Fogyasztás tagállama)
- Ki kell választani a szolgáltatásra vonatkozó adókulcsot (Tagállam adókulcsa). Akkor jelenik meg több adókulcs ebben a listában, ha az adott tagállamban, az adott negyedévben több hatályos HÉA adókulcs létezett.
- Meg kell adni a nyújtott szolgáltatás nettó árát euróban kifejezve (Adóalap). Egy tagállamra és egy adókulcsra csak egy szumma összeget lehet rögzíteni.

A felvitt értékeket a "Mentés" gombbal lehet rögzíteni a táblázatba.

| AT - Ausztria                                                                                                    |   |
|----------------------------------------------------------------------------------------------------|---|
| and the second second | * |
| Tagállam adókulcsa                                                                                                    |   |
| Adóalap (EUR)                                                                                                    |   |
| 1000                                                                                                    | × |
| HÉA összege (EUR)                                                                                                    |   |
| 190,00                                                                                                    |   |

### Más tagállami telephelyről nyújtott szolgáltatások:

A második táblázat alján található "Új" gombra kattintva rögzíthetjük a többi telephelyről nyújtott szolgáltatásokat. A megjelenő ablakban a következő négy adatot kell megadni:

- Ki kell választani a telephelyet (A telephelyeket a regisztráció során kellett megadni.)
- Ki kell választani azt a tagállamot ahol a szolgáltatást igénybe vették (Fogyasztás tagállama)
- Ki kell választani a szolgáltatásra vonatkozó adókulcsot (Tagállam adókulcsa). Akkor jelenik meg több adókulcs ebben a listában, ha az adott tagállamban, az adott negyedévben több hatályos HÉA adókulcs létezett.
- Meg kell adni a nyújtott szolgáltatás nettó árát euróban kifejezve (Adóalap). Egy tagállamra és egy adókulcsra csak egy szumma összeget lehet rögzíteni.

A felvitt értékeket a "Mentés" gombbal lehet rögzíteni a táblázatba.

| Telephely azonos        | tója       |   |   |  |
|-------------------------|------------|---|---|--|
| Németország - DE        | VAT0002335 | * |   |  |
| Fogyasztás tagálla      | ama        |   |   |  |
| CY - Ciprus             |            |   |   |  |
| 17.0 •<br>Adóalap (EUR) | 58         |   |   |  |
| 3000                    |            |   | × |  |
| HÉA összege (EU         | R)         |   |   |  |
| 510.00                  |            | _ |   |  |

# 2.6. Üzenetek megtekintése

Az üzenetek modul az "Üzenetek" menüpontra kattintva érhető el.

Kétféle nézetben láthatjuk az üzeneteket. Mindkét nézetben tudjuk az üzenteket rendezni, tudunk szűrni az üzenetekre.

EU-s sémában az üzeneteket PDF formátumban tudjuk letölteni.

A rendszer jelzi azt is, hogy egy-egy üzentet megtekintettünk-e már vagy sem. Az olvasatlan üzentek számát a fenti menüpont után zárójelben meg is jeleníti a rendszer.

Pl. három új üzenet esetén: Üzenetek (1) - azt jelenti, hogy egy olvasatlan üzenet van.

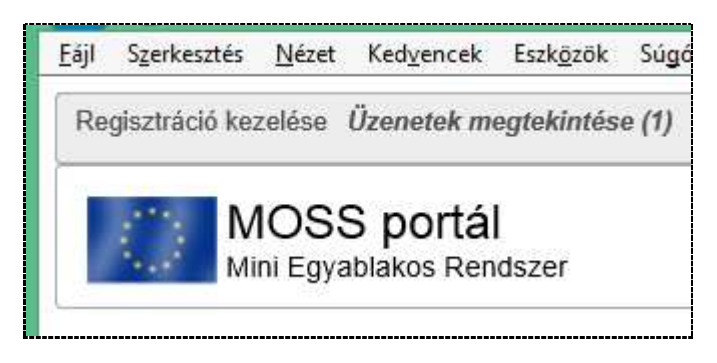

### 2.6.1. Saját üzenetek

Ebben a nézetben az összes üzenetet látjuk, amit az általunk képviselt adózók kaptak, azóta, hogy képviselőjükké váltunk. (tehát a cég korábbi üzenetei nem lesznek láthatók.)

|                            | encek Eszk <u>o</u> zok Sugo   |                        |                      |                             |                     |                                 |                       |
|----------------------------|--------------------------------|------------------------|----------------------|-----------------------------|---------------------|---------------------------------|-----------------------|
| egisztráció kezelése Üzene | tek megtekintése Kijelentkezés |                        |                      |                             |                     |                                 |                       |
| MOSS po<br>Mini Egyablako  | ortál<br>s Rendszer            |                        |                      |                             | Bejeler<br>EU-s s   | ntkezett felhasználó: 8-<br>éma | 406540419 - LAZA LAJ  |
| Saját üzenetek Öss         | zes üzenet                     |                        |                      |                             |                     |                                 |                       |
| 2014                       | *                              |                        |                      |                             |                     |                                 |                       |
|                            |                                |                        | Salát üzo            | notok                       |                     |                                 |                       |
| Cimzett adóazonositója     | Cimzett neve 🗢                 | Keletkezés időpontja 🗘 | Küldés időpontja 🗘   | Érkeztető szám ≎            | Tárgy szöveg \$     | Üzenet állomány 🗘               | Olvasottság státusz 🗘 |
| 10111.,5                   | CLUS SOUTH KFT                 | 2014.05.21. 11:30:25   | 2014.05.21. 11:30:33 | 500392987201405211130498285 | Feldolgozási üzenet | FOF                             | Olvasott              |
|                            |                                |                        | (1 of :              | 1)                          |                     |                                 |                       |

### 2.6.2. Adózók üzenetei

Itt pedig egy-egy adózó összes MOSS-szal kapcsolatos üzenetét megnézhetjük, onnantól fogva, hogy az adózó beregisztrált a MOSS rendszerbe. A céget egy combo-listából kell kiválasztani.

|                                    | Uzenetek megtekintése Kijelentkezés       |
|------------------------------------|-------------------------------------------|
|                                    |                                           |
| MOS                                | S portál                                  |
| Mini Eg                            | /ablakos Rendszer                         |
|                                    |                                           |
| 025                                |                                           |
| aját üzenetek                      | Összes üzenet                             |
|                                    |                                           |
| loss azonosító                     |                                           |
|                                    |                                           |
|                                    |                                           |
| 1211 - T C. <sup>11</sup>          | Ó ÉS VÁLLALKOZO KORLÁTOLT FELELŐSSÉGŰ TÁR |
| 1                                  | TO ETKEZET                                |
| 15 105 05                          | al water a see the KEL                    |
|                                    | ISETI TÁRSASÁG                            |
| 297 1 D-7                          |                                           |
| 297 1 D-7<br>10 109-E.             | 1. S. 1. 1                                |
| 2°.″ : 0-7<br>1° ≏?9-E.<br>1°1-N.° | 1                                         |

| egisztráció kezelése Üzenetek meg   | tekintése Kijelentkezés |                    |                                     |                              |
|-------------------------------------|-------------------------|--------------------|-------------------------------------|------------------------------|
| MOSS portál<br>Mini Egyablakos Rend | iszer                   |                    | Bejelentkezett felhasz<br>EU-s séma | náló: 8406540419 - LAZA LAJO |
| Saját üzenetek Összes üz            | enet                    |                    |                                     |                              |
| Moss azonosító                      |                         |                    |                                     |                              |
| (1                                  | 'I KFT                  |                    |                                     |                              |
| ldőszak                             |                         |                    |                                     |                              |
| 2014                                |                         |                    |                                     |                              |
|                                     |                         | Összes üzenet      |                                     |                              |
| Keletkezés időpontja 🌣              | Küldés időpontja 🌣      | Bizonylat tipusa ᅌ | Tárgy szöveg ≎                      | Üzenet állomány ≎            |
| 2014.05.21. 11:30:25                | 2014.05.21. 11:30:33    | MOSS_RM            | Feldolgozási üzenet                 | FOF                          |
|                                     |                         | 14 . 6 4 )         |                                     | To the state of              |

# 2.7. Kijelentkezés

A kijelentkezés gombbal jutunk vissza az első belépési oldalra. Onnan újra be tudunk lépni EU-s vagy nem EU-s sémában.

# 3. MOSS portál használata - nem EU-s séma

Nem EU-s esetben, az ügyfélnek nincs sem adószáma sem ügyfélkapus bejelentkezése. Ebben az esetben a képviselőnek is egy webes felületen kell regisztrálnia e-mail cím segítségével, és a vállalkozása adatait is egy webes felületen kell rögzíteni.

## 3.1. Képviseleti fiók létrehozása

A "Nem EU-s séma" menüpont alatt válasszuk a "Képviseleti fiók létrehozása" gombot.

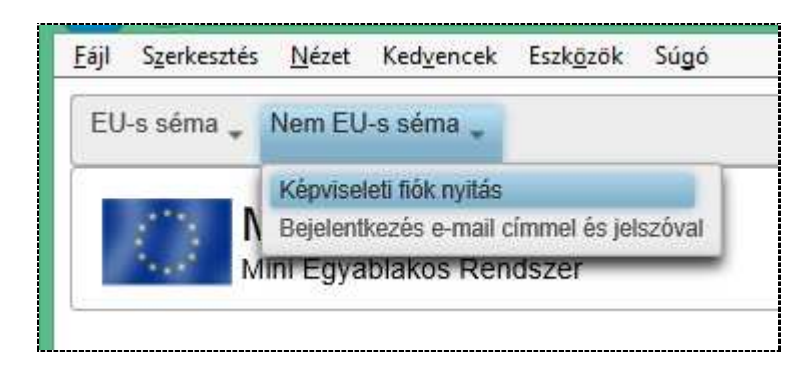

Ekkor megjelenik egy ablak ahol megadhatjuk az e-mail címet, és a jelszót.

| <u>F</u> ájl S <u>z</u> erkesztés <u>N</u> ézet Ked <u>v</u> encek Eszk <u>ö</u> zök Súgó |
|-------------------------------------------------------------------------------------------|
| EU-s séma 🖕 Nem EU-s séma 🖕                                                               |
| MOSS portál<br>Mini Egyablakos Rendszer                                                   |
| Képviseleti fiók nyitás                                                                   |
| E-mail cím                                                                                |
| john.smith@examplecompany.com ×                                                           |
| Jelszó                                                                                    |
| •••••                                                                                     |
| Jelszó megerősítése                                                                       |
| •••••                                                                                     |
| Fiók létrehozása                                                                          |

A "Fiók létrehozása" gombra kattintva létrejön a fiók, egyelőre inaktív státusszal, majd a portál ezzel egy időben kiküld egy e-mail-t a megadott e-mail címre a fiók aktiváló linkkel. A felhasználónak egy napja van a fiókját aktiválni. Az inaktív fiókokat egy nap után a rendszer automatikusan törli.

Az aktiváló linkre kattintva a fiók aktív állapotba került, be lehet lépni a megadott jelszóval.

## 3.2. Jelszó emlékeztető

Ha az ügyfél elfelejtette a jelszavát, van lehetőség új jelszó igénylésére.

Ezt a "Nem EU-s séma" -> "Bejelentkezés e-mail címmel és jelszóval" menüből elérhető ablak alján található linken érhetjük el.

| <u>F</u> ájl S <u>z</u> erkesztés <u>N</u> ézet Ked <u>v</u> encek Eszk <u>ö</u> zök Súgó |
|-------------------------------------------------------------------------------------------|
| EU-s séma 🧅 Nem EU-s séma 🧅                                                               |
| MOSS portál<br>Mini Egyablakos Rendszer                                                   |
|                                                                                           |
| Bejelentkezés e-mail címmel és jelszóval                                                  |
| E-mail cím                                                                                |
|                                                                                           |
| Jelszó                                                                                    |
|                                                                                           |
| Belépés                                                                                   |
| Elfelejtett jelszó                                                                        |

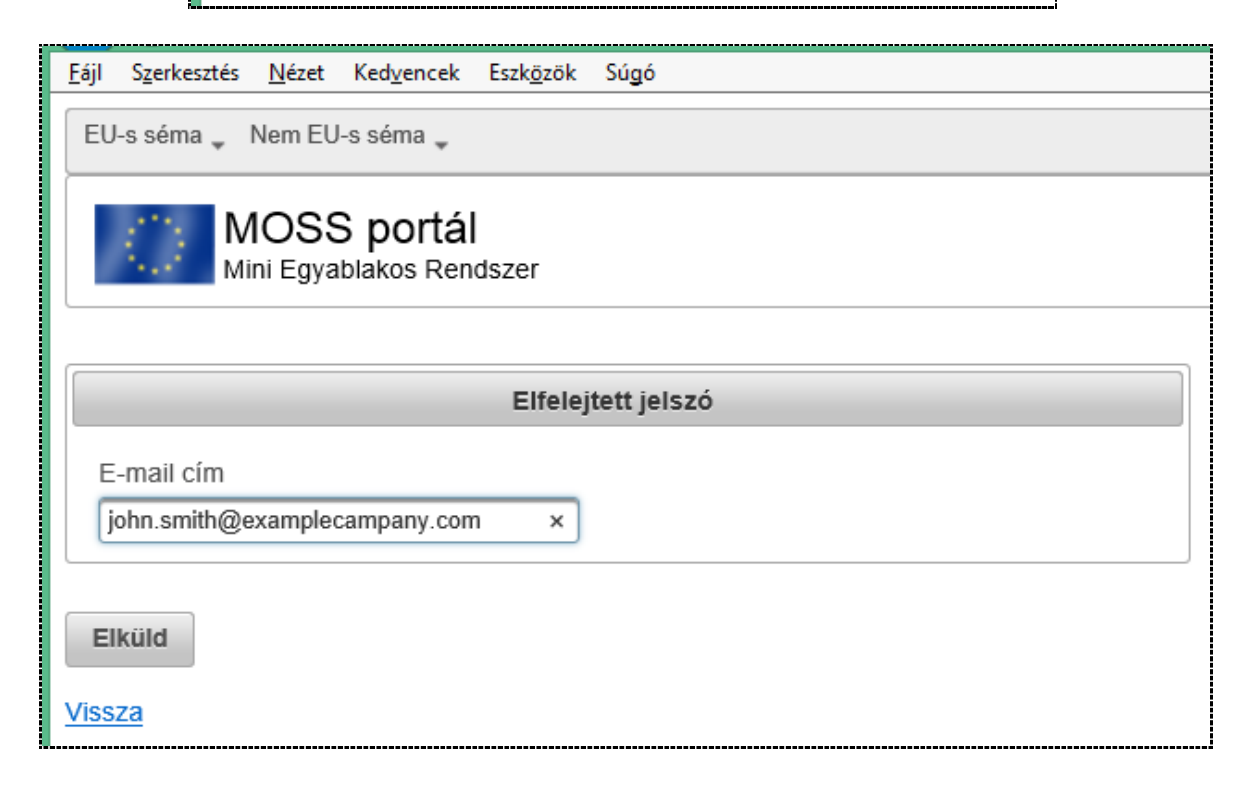

A jelszó emlékeztető kiküldéséhez adjuk meg az e-mail címet, és kattintsunk az "Elküld" gombra. Ekkor a rendszer elküld egy e-mail-t a megadott címre egy linkkel. Ha a levélben erre a linkre kattintunk, akkor bejön a jelszó megadása képernyő:

| <u>F</u> ájl S <u>z</u> erkesztés <u>N</u> ézet Ked <u>v</u> encek Eszk <u>ö</u> zök Súgó |
|-------------------------------------------------------------------------------------------|
|                                                                                           |
| EU-s séma 🖕 Nem EU-s séma 🖕                                                               |
|                                                                                           |
| MOSS portál                                                                               |
| Mini Equablakas Dendszer                                                                  |
| Milli Egyablakos Renuszer                                                                 |
|                                                                                           |
|                                                                                           |
| Új jelszó létrehozása                                                                     |
|                                                                                           |
| Új jelszó                                                                                 |
|                                                                                           |
|                                                                                           |
| Jelszó megerősítése                                                                       |
|                                                                                           |
|                                                                                           |
|                                                                                           |
| Mentés                                                                                    |
|                                                                                           |

Itt megadhatjuk az új jelszót.

Amennyiben egy napon belül nem változtatják meg a jelszót, a link érvényét veszti.

Fontos, hogy az új jelszó igénylése után még érvényes marad a régi jelszó egészen a jelszó megváltoztatásáig. Ez azért lényeges, mert így harmadik fél rosszhiszeműen, az e-mail címünket ismerve, nem tud állandóan új jelszót kérni, és ezzel megzavarni a működést.

Csak az e-mail fiók tulajdonosa fogja tudni a jelszavát megváltoztatni.

## 3.3. Bejelentkezés

A "Nem EU-s séma" -> "Bejelentkezés e-mail címmel és jelszóval" menüponttal jelenik meg a bejelentkezési képernyő.

Írjuk be az e-mail címet, és a hozzá tartozó jelszót, és ezzel bejelentkezik a felületre.

| <u>F</u> ájl S <u>z</u> erkesztés <u>N</u> ézet Ked <u>v</u> encek Eszk <u>ö</u> zök Súgó |
|-------------------------------------------------------------------------------------------|
| EU-s séma 🧅 Nem EU-s séma 🧅                                                               |
| MOSS portál<br>Mini Egyablakos Rendszer                                                   |
| Bejelentkezés e-mail címmel és jelszóval                                                  |
| E-mail cím                                                                                |
| john.smith@examplecampany.com                                                             |
| Jelszó                                                                                    |
| ••••••                                                                                    |
| Belépés<br>Elfelejtett jelszó                                                             |

# 3.4. Regisztráció kezelése

A regisztráció kezelése hasonló ahhoz, amit az EU-s sémában láttunk, ezért itt csak a különbségeket ismertetjük.

A "Regisztráció kezelése" gombbal lehet behozni a modult, és az EU-s esethez hasonlóan látni fogjuk a korábbi illetve folyamatban lévő regisztrációs kéréseket:

| <u>F</u> ájl Szerkesztés<br>Regisztráció kez | <u>N</u> ézet Ked <u>v</u> encek Eszk <u>ö</u> zö<br>elése <b>Üzenetek megtekint</b> | k Súgó<br>ése (1) Beállításol | 🖕 Kijelentkezés       |                   |                       | y                              |                           |           |
|----------------------------------------------|--------------------------------------------------------------------------------------|-------------------------------|-----------------------|-------------------|-----------------------|--------------------------------|---------------------------|-----------|
| M                                            | OSS portál<br>Il Egyablakos Rendszer                                                 |                               |                       |                   |                       | Bejelentkezett<br>Nem EU-s sén | felhasználó: t ir@-<br>na | ⊖≁kft.hu  |
|                                              |                                                                                      |                               |                       | Regisztrációs ese | mények                |                                |                           |           |
| Azonositó 0                                  | Cégnév 🗅                                                                             | Tipus 🗘                       | Benyújtás dátuma<br>≎ | Elbirálás dátuma  | Belépés hatálydátuma  | Érvényesség dátum –ig          | Módosító felhasználó<br>≎ | Státusz   |
| -                                            | Brazil TV társaság Ltd.                                                              | alapregisztráció              | 2014-10-01            |                   |                       |                                |                           | Benyújtva |
| HU11111111                                   | Alma és társai kft.                                                                  | alapregisztráció              | 2014-03-12            | 2014-03-13        | 2013-09-10            |                                |                           | Elfogadva |
|                                              | SAMJUNG AND SANY<br>Ltd.                                                             | alapregisztráció              | 2014-03-28            |                   |                       |                                |                           | Benyújtva |
|                                              | United Diamond Mine Ltd.                                                             | alapregisztráció              | 2014-03-25            |                   |                       |                                |                           | Benyújtva |
|                                              | Bolíviai onlineTV                                                                    | alapregisztráció              | 2014-10-06            |                   |                       |                                |                           | Benyújtva |
| EU348000103                                  | Bangladesi Mégia Itd.                                                                | alapregisztráció              | 2014-10-01            | 2014-10-02        | 2014-10-18            |                                |                           | Elfogadva |
|                                              |                                                                                      | 11. 2010. 2020.               |                       | 🖪 📢 (2 of 2)      | 8-3 B-1               | 10                             |                           |           |
| Alapregisztrác                               | ió Kiléptetés kezder                                                                 | nényezése                     | Regisztráció mód      | dositás Megtek    | intēs / Szerkesztēs T | orol                           |                           |           |

### 3.4.1. Alapregisztráció

Az "Alapregisztráció" gombbal tudunk új regisztrációs kérelmet benyújtani.

Nem EU-s sémában nem egy combo-listából választunk ki egy céget, hanem manuálisan kell megadni a cég minden fontos adatát.

| Do alanteó aló konstá | inn Úrannstek mentekinténe (d.). Brállóának – Kilalantkaván |
|-----------------------|-------------------------------------------------------------|
| Regisztració kezele:  | se Ozenetek megtekintese (1) bealintasok kijelentkezes      |
| MO                    | NSS portál                                                  |
| Mini F                | Forvablakos Rendszer                                        |
|                       |                                                             |
|                       |                                                             |
|                       | Regisztrációs adatlap                                       |
| Moss azonosító        |                                                             |
| Woss azonosito        |                                                             |
| L                     |                                                             |
| Nemzeti adoszam       |                                                             |
|                       |                                                             |
| Cégnév / a vállalko   | ozás neve                                                   |
|                       |                                                             |
| Kereskedelmi név,     | , ha ez eltér a cégnévtől / a vállalkozás nevétől           |
|                       |                                                             |
| Postai cím            |                                                             |
| [                     |                                                             |
| Székhely országa      |                                                             |
|                       | *                                                           |
|                       |                                                             |

A form alján nem EU-s esetben csak egyetlen dinamikusan tölthető lista található:

"Az a héa-azonosítószám, amellyel korábban már igénybe vette a MOSS valamelyik szabályozását bármelyik tagállamban." Ennek töltését az előtérben kinyíló kis ablakokon keresztül tudjuk elvégezni. A kis ablak ugyan olyan, mint ami az EU-s esetben volt.

Ezen kívül a kitöltő form legalján egy jelölő négyzet bejelölésével nyilatkozni kell arról, hogy a cég az EU területén belül nem rendelkezik letelepedéssel.

| Az a héa-azonosítószám, amellyel koráb      | ban már igénybe vette a MOSS valamelyik szabályozását bármelyik<br>tagállamban |
|---------------------------------------------|--------------------------------------------------------------------------------|
| Tagállam                                    | Héa-azonosítószám                                                              |
| Nincs tétel a táblázatban                   |                                                                                |
|                                             | Új Módosít Töröl                                                               |
| Az igénybevétel kezdő napja<br>2015.01.01   |                                                                                |
| Kijelentem, hogy az Európai Közösség egyetl | en tagállamának héanyilvántartásában sem vagyok megtalálható.                  |
| Mentés Kérelem benyújtása                   | Mégsem                                                                         |

A benyújtás, mentés, kilépés ugyanazokkal a gombokkal érhető el, mint az EU-s esetben.

#### 3.4.2. Regisztráció módosítása

A regisztráció módosításánál, az EU-s esethez hasonlóan, egy combo-listából választhatunk ki egy céget, azok közül, amelyek elfogadott státuszban lévő regisztrációja van. Ha nincs ilyen cég, akkor a portál figyelmeztető üzenetet ír ki, és nem jelenik meg a módosító form.

#### 3.4.3. Kiléptetés

Kiléptetésnél szintén egy combo-listából választhatunk ki jóváhagyott regisztrációval rendelkező cégek közül azt, amelyikhez kilépési kérelmet szeretnénk benyújtani.

Ezután itt is meg kell adni a kilépés okát.

#### 3.4.4. Megtekintés/Szerkesztés

Erre a gombra kattintva itt is két dolog történhet. Ha a táblázatban egy szerkesztés alatt lévő regisztráció van kijelölve, akkor a portál ezt a regisztrációt szerkesztésre fogja megnyitni.

Ha már benyújtott, elfogadott, törölt státuszban van, akkor csak olvasásra nyitja meg a regisztrációs formot.

#### 3.4.5. Törlés

A Törlés gomb csak akkor lesz aktív, ha egy "szerkesztés alatt" státuszban lévő regisztrációt jelölünk ki a listában.

A gomb megnyomására egy ellenőrző kérdés jön fel. Jóváhagyás után törli a tételt a listából.

### 3.5. Bevallások

A bevallásokat negyedévenként kell benyújtani a "Bevallások" menüpontban.

A bevallásokat mindig a negyed évet követő hónap 1-től hó 20-ig lehet benyújtani. (április, július, október, január)

### 3.5.1. Bevallások listája

A már benyújtott bevallásokat a "Bevallások" modulban látjuk. A lista mindegyik oszlopa eszerint rendezhető. Az Azonosító, Cégnév és Referenciaszám alapján pedig keresni is tudunk.

Egy lapon 10 tételt látunk, ha ennél több benyújtott bevallás van, akkor a további tételeket másik lapra teszi, a lapok között az alsó navigációs gombokkal tudunk navigálni.

| Min         | OSS portál<br>i Egyablakos Rendszer   |                                      |                              |                      | Bejelentkeze<br>Nem EU-s se | tt felhasználó: b.:<br>éma |            | @:                   |
|-------------|---------------------------------------|--------------------------------------|------------------------------|----------------------|-----------------------------|----------------------------|------------|----------------------|
|             |                                       |                                      | Bevalláso                    | k                    |                             |                            |            |                      |
| Azonositó 🗘 | Cégnév ≎                              | ldőszak ≎                            | Ref. szám ≎                  | Státusz 🔉            | Létrehozás<br>dátuma ≎      | Benyújtás<br>dátuma ≎      | Tipus<br>¢ | Nullás<br>bevallás 🗘 |
| HU78787878  | Kalifa And Cousins Ltd.               | 2014 Q2 (2014.05.01 -<br>2014.06.30) | 0.                           | Szerkesztés<br>alatt | 2014-06-04                  |                            | alap       | Nem                  |
|             | E-book and e-newspaper<br>seller Ltd. | 2014 Q2 (2014.04.01 -<br>2014.06.30) |                              | Benyújtva            | 2014-07-11                  | 2014-07-11                 | alap       | Nem                  |
|             |                                       | (4                                   | <ul> <li>(1 of 1)</li> </ul> | 4×   +1              |                             |                            |            |                      |

Új bevallás benyújtásához az alul található "Új bevallás" gombra kell kattintanunk. A megjelenő ablakban mindenekelőtt ki kell választanunk az adózót (MOSS azonosítót), majd az időszakot (Bevallási időszak).

Elmentett, de még nem benyújtott bevallásokat a "Megtekintés/Szerkesztés" gombbal lehet szerkeszteni, illetve a "Töröl" gombbal törölni a listából.

### 3.5.1. Nullás bevallás benyújtása

Ha az adott negyedévben az adózó nem nyújtott szolgáltatást, akkor úgynevezett nullás bevallást kell benyújtani. (Az adózónak bevallási kötelezettsége van akkor is, ha nem volt gazdasági tevékenysége.)

A nullás bevalláshoz pipáljuk be a "Nem nyújtottam szolgáltatást a negyedévben, nullás bevallást nyújtok be." négyzetet. Ekkor az alsó táblázatok inaktívak lesznek.

A bevallást el lehet menteni ("Mentés" gomb), és később folytatni a szerkesztést, illetve be lehet nyújtani a "Bevallás benyújtása" gombbal.

A "Nyomtatás" gombbal nyomtatóbarát formában jelenik meg az ablak a böngészőben. A böngésző nyomtató funkciójával kinyomtatható.

| MORD                                                                                                    | allasok Uzenetek megtek                                                           | rintése Beállítások                        | Súgó "            | <u>Kijelentkezé</u> |
|----------------------------------------------------------------------------------------------------|-----------------------------------------------------------------------------------|--------------------------------------------|-------------------|---------------------|
| Mini Egyablakos R                                                                                                    | al<br>endszer                                                                     | Nem                                        | EU-s séma         |                     |
|                                                                                                    | Bevallás adatl;                                                                   | ар                                         |                   |                     |
| Moss azonosító                                                                                                    |                                                                                   |                                            |                   |                     |
| HU33333333 - Venezuelai szalámi                                                                                      | és húsgyár 💌                                                                      |                                            |                   |                     |
| Bevallási időszak                                                                                                    |                                                                                   |                                            |                   |                     |
| 2014 Q2 💌                                                                                                    |                                                                                   |                                            |                   |                     |
| Módosított bevallás azonosítósz                                                                                      | áma                                                                               |                                            |                   |                     |
| the account of and a control                                                                                         |                                                                                   |                                            |                   |                     |
|                                                                                                    |                                                                                   |                                            |                   |                     |
| Nem nyújtottam szolgáltatás                                                                                          | st a negyedévben, nullás bevalla                                                  | ást nyújtok be.                            |                   |                     |
| Nem nyújtottam szolgáltatás                                                                                          | st a negyedévben, nullás bevalla<br>Nyújtott szolgálta                            | ást nyújtok be.<br>atások                  |                   |                     |
| Nem nyújtottam szolgáltatás Fogyasztás tagállama                                                                     | st a negyedévben, nullás bevalla<br>Nyújtott szolgálta<br>Tagállam adókulcsa      | ást nyújtok be.<br>atások<br>Adóalap (EUR) | HÉA összege (EUR) |                     |
| Nem nyújtottam szolgáltatás<br>Fogyasztás tagállama<br>Nincs tétel a táblázatban                                     | st a negyedévben, nullás bevalla<br>Nyújtott szolgálta<br>Tagállam adókulcsa      | ást nyújtok be.<br>atások<br>Adóalap (EUR) | HÉA összege (EUR) |                     |
| ✓ Nem nyújtottam szolgáltatás<br>Fogyasztás tagállama<br>Nincs tétel a táblázatban<br>Az összes fizetendő HÉA €0.00  | st a negyedévben, nullás bevall:<br>Nyújtott szolgálta<br>Tagállam adókulcsa<br>N | ást nyújtok be.<br>atások<br>Adóalap (EUR) | HÉA összege (EUR) |                     |
| ✓ Nem nyújtottam szolgáltatás<br>Fogyasztás tagállama<br>Nincs tétel a táblázatban<br>Az összes fizetendő HÉA € 0,00 | st a negyedévben, nullás bevall:<br>Nyújtott szolgálta<br>Tagállam adókulcsa<br>0 | ást nyújtok be.<br>atások<br>Adóalap (EUR) | HÉA összege (EUR) |                     |

#### 3.5.1. Bevallás benyújtása

A bevallási adatlapon egy táblázat látható. Ebben lehet megadni az EU valamely tagállama felé nyújtott szolgáltatásokat.

A bevallást el lehet menteni ("Mentés" gomb), és később folytatni a szerkesztést, illetve be lehet nyújtani a "Bevallás benyújtása" gombbal.

A "Nyomtatás" gombbal nyomtatóbarát formában jelenik meg az ablak a böngészőben. A böngésző nyomtató funkciójával kinyomtatható.

A táblázatba új tételeket az a táblázat alján található "Új" gombbal lehet felvinni.

A táblázatba berögzített tételek módosításához, jelöljük ki az adott sort, és kattintsunk a "Módosítás" gombra.

A felvitt tételek törölhetők is. Ehhez jelöljük ki a tételt, és kattintsunk a "Törlés" gombra.

| MOSS por<br>Mini Egyablakos I                                                                                                    | <b>tál</b><br>Rendszer                                                                             |                                                                       | Bejelentkeze<br>Nem EU-s se | tt felhasználó: bai<br>éma                | <b>@</b> r |
|----------------------------------------------------------------------------------------------------|----------------------------------------------------------------------------------------------------|-----------------------------------------------------------------------|-----------------------------|-------------------------------------------|------------|
|                                                                                                    | Bevallás adat                                                                                      | lap                                                                   |                             |                                           |            |
| Moss azonosító                                                                                                    |                                                                                                    |                                                                       |                             | ÷.                                        |            |
| HU33333333 - Venezuelai szalár                                                                                                    | mi és húsgyár 👻                                                                                    |                                                                       |                             |                                           |            |
|                                                                                                    |                                                                                                    |                                                                       |                             |                                           |            |
| Bevallási időszak                                                                                                    |                                                                                                    |                                                                       |                             |                                           |            |
| Bevallási időszak                                                                                                    |                                                                                                    |                                                                       |                             |                                           |            |
| Bevallási időszak<br>2014 Q4                                                                                                    | száma                                                                                              |                                                                       |                             |                                           |            |
| Bevallási időszak<br>2014 04<br>Módosított bevallás azonosítós                                                                                       | száma                                                                                              |                                                                       |                             |                                           |            |
| Bevallási időszak<br>2014 04 +<br>Módosított bevallás azonosítós<br>Nem nyújtottam szolgáltata                                                       | száma<br>ást a negyedévben, nullás beval                                                           | llást nyújtok be.                                                     |                             |                                           |            |
| Bevallási időszak<br>2014 04<br>Módosított bevallás azonosítós<br>Nem nyújtottam szolgáltata                                                         | száma<br>ást a negyedévben, nullás beval<br>Nyújtott szolgát                                       | llást nyújtok be.<br>tatások                                          |                             |                                           |            |
| Bevallási időszak<br>2014 04<br>Módosított bevallás azonosítós<br>Nem nyújtottam szolgáltata<br>Fogyasztás tagállama                                 | száma<br>ást a negyedévben, nullás beval<br>Nyújtott szolgát<br>Tagállam adókulcsa                 | llást nyújtok be.<br>tatások<br>Adóalap (EUR)                         | HÉA össze                   | ge (EUR)                                  |            |
| Bevallási időszak<br>2014 04<br>Módosított bevallás azonosítós<br>Nem nyújtottam szolgáltatá<br>Fogyasztás tagállama<br><u>Csehország</u>            | száma<br>ást a negyedévben, nullás beval<br>Nyújtott szolgát<br>Tagállam adókulcsa<br>21.0         | llást nyújtok be.<br>tatások<br>Adóalap (EUR)<br>1 000,00             | HÉA össze                   | ge (EUR)<br>210,00                        |            |
| Bevallási időszak<br>2014 04<br>Módosított bevallás azonosítós<br>Nem nyújtottam szolgáltata<br>Fogyasztás tagállama<br>Csehország<br>Sizus          | száma<br>ást a negyedévben, nullás beval<br>Nyújtott szolgát<br>Tagállam adókulcsa<br>21.0<br>18.0 | llást nyújtok be.<br>tatások<br>Adóalap (EUR)<br>1 000,00<br>2 000,00 | HÉA össze                   | ge (EUR)<br>210,00<br>360,00              |            |
| Bevallási időszak<br>2014 04 •<br>Módosított bevallás azonosítós<br>Nem nyújtottam szolgáltata<br>Fogyasztás tagállama<br><u>Csehország</u><br>Qinus | száma<br>ást a negyedévben, nullás beval<br>Nyújtott szolgát<br>Tagállam adókulcsa<br>21.0<br>18.0 | llást nyújtok be.<br>tatások<br>Adóalap (EUR)<br>1 000,00<br>2 000,00 | HÉA össze<br>Új Módos       | ge (EUR)<br>210,00<br>360,00<br>sit Tōrōl |            |

Nyújtott szolgáltatások:

A táblázat alján található "Új" gombra kattintva egy kisebb ablak jelenik meg. Ebbe tudjuk rögzíteni a tételeket. Az ablakban a következő három adatot kell megadni:

- Ki kell választani azt a tagállamot ahol a szolgáltatást igénybe vették (Fogyasztás tagállama)
- Ki kell választani a szolgáltatásra vonatkozó adókulcsot (Tagállam adókulcsa). Akkor jelenik meg több adókulcs ebben a listában, ha az adott tagállamban, az adott negyedévben több hatályos HÉA adókulcs létezett.
- Meg kell adni a nyújtott szolgáltatás nettó árát euróban kifejezve (Adóalap). Egy tagállamra és egy adókulcsra csak egy szumma összeget lehet rögzíteni.

•

A felvitt értékeket a "Mentés" gombbal lehet rögzíteni a táblázatba.

| nyujion szorgunadsok | 2 |
|----------------------|---|
| Fogyasztás tagállama |   |
| CZ - Csehország 🔹    |   |
| Tagállam adókulcsa   |   |
| 21.0 👻               |   |
| Adóalap (EUR)        |   |
| 1000                 | × |
| HÉA összege (EUR)    |   |
|                      |   |
| 210,00               |   |

# 3.6. Üzenetek megtekintése

Az üzenetek a nem EU-s sémában is ugyanúgy elérhetők lesznek, mint az EU-s sémában.

### 3.6.1. Saját üzenetek

A saját üzeneteknél itt is a képviselőnek küldött üzeneteket látjuk egy listában.

| Szerkesztés <u>N</u> ézet Ked <u>v</u> e<br>egisztráció kezelése Üzenel | ncek Eszk <u>ö</u> zök Súgó<br>ek megtekintése Beállítások "Kije | lentkezés              |                      |                  |                     |                                       |                                  |
|-------------------------------------------------------------------------|------------------------------------------------------------------|------------------------|----------------------|------------------|---------------------|---------------------------------------|----------------------------------|
| MOSS po<br>Mini Egyablakos                                              | o <b>rtál</b><br>s Rendszer                                      |                        |                      |                  | Bej<br>Ner          | elentkezett felhasznál<br>n EU-s séma | 5:1 <sup>2:</sup> 1∞3@t. ⊾* .A.h |
| Saját üzenetek Öss:                                                     | zes üzenet                                                       |                        |                      |                  |                     |                                       |                                  |
| Időszak<br>Utolsó 100 nap (2014.06.25                                   | 9 - 2014.10.07) *                                                |                        |                      |                  |                     |                                       |                                  |
|                                                                         |                                                                  |                        | Saiát üzenetek       |                  |                     |                                       |                                  |
| Címzett adóazonosítója 🜣                                                | Cimzett neve \$                                                  | Keletkezés időpontja 🗘 | Küldés időpontja 🌣   | Érkeztető szám ≎ | Tárgy szöveg \$     | Üzenet állomány ᅌ                     | Olvasottság státusz 🌣            |
| 22224444                                                                | E-book and e-newspaper seller Ltd.                               | 2014.07.17. 17:33:42   | 2014.07.21. 08:44:49 |                  | Feldolgozási üzenet | <b>?</b>                              | Olvasott                         |
|                                                                         | Ausztrál Online TV adó Ltd.                                      | 2014.09.30. 14:58:03   | 2014.09.30. 14:57:52 |                  | Feldolgozási üzenet |                                       | Olvasott                         |
|                                                                         | Brazil TV társaság Ltd.                                          | 2014.10.01. 14:38:19   | 2014.10.01. 14:38:10 |                  | Feldolgozási üzenet | <b>P</b>                              | Olvasott                         |
|                                                                         | Andorrai Könyvkiadó Ltd.                                         | 2014.10.01. 15:28:03   | 2014.10.01. 15:27:53 |                  | Feldolgozási üzenet | 2                                     | Olvasott                         |
|                                                                         | Bangladesi Mégia Itd.                                            | 2014.10.01. 16:34:50   | 2014.10.02. 16:51:21 |                  | Feldolgozási üzenet |                                       | Olvasott                         |
|                                                                         | Bolíviai onlineTV                                                | 2014.10.06. 12:40:59   | 2014.10.06. 12:40:45 |                  | Feldolgozási üzenet |                                       | Olvasott                         |
|                                                                         | Levish OsligaTV addault 74                                       | 2014 09 23 16:57:06    | 2014 09 23 16:57:17  |                  | Feldolgozási üzenet |                                       | Olvasott                         |
|                                                                         | Legjobb Online i v adasok Zit.                                   | 2014.03.20. 10.31.00   | 2011.00.20. 10.01.11 |                  | 2                   | 1 million                             |                                  |

### 3.6.2. Adózók üzenetei

Az adózók üzenetei nézetben, egyetlen, kiválasztott adózóhoz tartozó üzenetek látszódnak

| Mini Egy                                              | vablakos Rendszer                                |                                                                                 |                                                | Nem E                                 | U-s sêma          |
|-------------------------------------------------------|--------------------------------------------------|---------------------------------------------------------------------------------|------------------------------------------------|---------------------------------------|-------------------|
| Saját üzenetek                                        | Összes üzenet                                    |                                                                                 |                                                |                                       |                   |
| Moss azonosító                                        |                                                  |                                                                                 |                                                |                                       |                   |
| EU348000114 - Bo                                      | oliviai onlineTV                                 | *                                                                               |                                                |                                       |                   |
| ldőszak                                               |                                                  |                                                                                 |                                                |                                       |                   |
| nuo32an                                               |                                                  |                                                                                 |                                                |                                       |                   |
| Utolsó 100 nap (20                                    | )14.07.01 - 2014.10.09)                          | *                                                                               |                                                |                                       |                   |
| Utolsó 100 nap (20                                    | 114.07.01 - 2014.10.09)                          | •                                                                               | Összes üzenet                                  |                                       |                   |
| Utolsó 100 nap (20<br>Keletke:                        | 14.07.01 - 2014.10.09)<br>zés időpontja ≎        | ▼<br>Küldés időpontja ≎                                                         | Összes üzenet<br>Bizonylat típusa ≎            | Tárgy szöveg ≎                        | Üzenet állomány ≎ |
| Utolsó 100 nap (20<br>Keletke:<br>2014.10.06. 12:40:5 | 114.07.01 - 2014.10.09)<br>zés időpontja ≎<br>59 | <ul> <li>▼</li> <li>Küldés időpontja ≎</li> <li>2014.10.06. 12:40:45</li> </ul> | Összes üzenet<br>Bizonylat tipusa ≎<br>MOSS_RM | Tárgy szöveg ≎<br>Feldolgozási üzenet | Uzenet állomány ≎ |

# 3.7. Beállítások

### 3.7.1. Jelszó változtatás

Ebben a menüben tudjuk megváltoztatni a képviseleti fiók jelszavát. A jelszónak minimum 8 karakterből kell állnia, és tartalmaznia kell kis- és nagybetűket, valamint számokat.

| aji Szerkesztes <u>r</u>                   | lézet Ked <u>v</u> en | cek Eszk <u>ö</u> zök  | Súgó            |              |    |  |
|--------------------------------------------|-----------------------|------------------------|-----------------|--------------|----|--|
| Regisztráció kezel                         | ése Üzenete           | k megtekintése         | Beállítások     | Kijelentkezé | és |  |
| MC<br>Mini                                 | DSS por<br>Egyablakos | <b>tál</b><br>Rendszer | Jelszó változta | tás          |    |  |
| -                                          |                       | , Jalszó               | változtatás     |              |    |  |
|                                            |                       | 001520                 | Turio Liutus    |              |    |  |
| Régi jelszó                                |                       | 001320                 |                 |              |    |  |
| Régi jelszó                                |                       | 001520                 |                 |              |    |  |
| Régi jelszó<br>••••••<br>Új jelszó         |                       | 001320                 |                 |              |    |  |
| Régi jelszó<br>Új jelszó                   |                       | 001520                 |                 |              |    |  |
| Régi jelszó<br>Új jelszó<br>Jelszó megerős | iltése                | 001320                 |                 |              |    |  |

# 3.8. Kijelentkezés

A "Kijelentkezés" menüpontra kattintva kilép a nem EU-s sémából és a nyitóképernyő lesz látható.

# 4. HelpDesk

A portállal kapcsolatban a következő e-mail címen tud további segítséget kérni, kérdéseket feltenni:

ki.moss\_help@nav.gov.hu